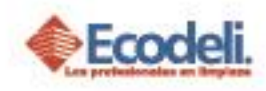

### CONTENIDO

| 1. | DESCRIPCIÓN                             | . 1 |
|----|-----------------------------------------|-----|
| 2. | PROSPECTACIÓN DE PROVEEDORES            | . 1 |
| 3. | LISTA DE SOLICITUDES                    | . 3 |
| 4. | REGLAS DEL DESARROLLO                   | . 4 |
| 5. | PREGUNTAS FRECUENTES                    | . 5 |
| 6. | DIAGRAMA UML MARCO DE RESPONSABILIDADES | . 6 |

## 1. DESCRIPCIÓN

En el siguiente manual se explicará el módulo de Prospectación de Proveedores, a través de la página de Ecodeli Comercial.

### 2. PROSPECTACIÓN DE PROVEEDORES

- El Prospecto deberá ingresar a la página de Ecodeli www.ecodeli.mx
- En el menú de la página principal deberá seleccionar la opción "Quiero ser Proveedor"

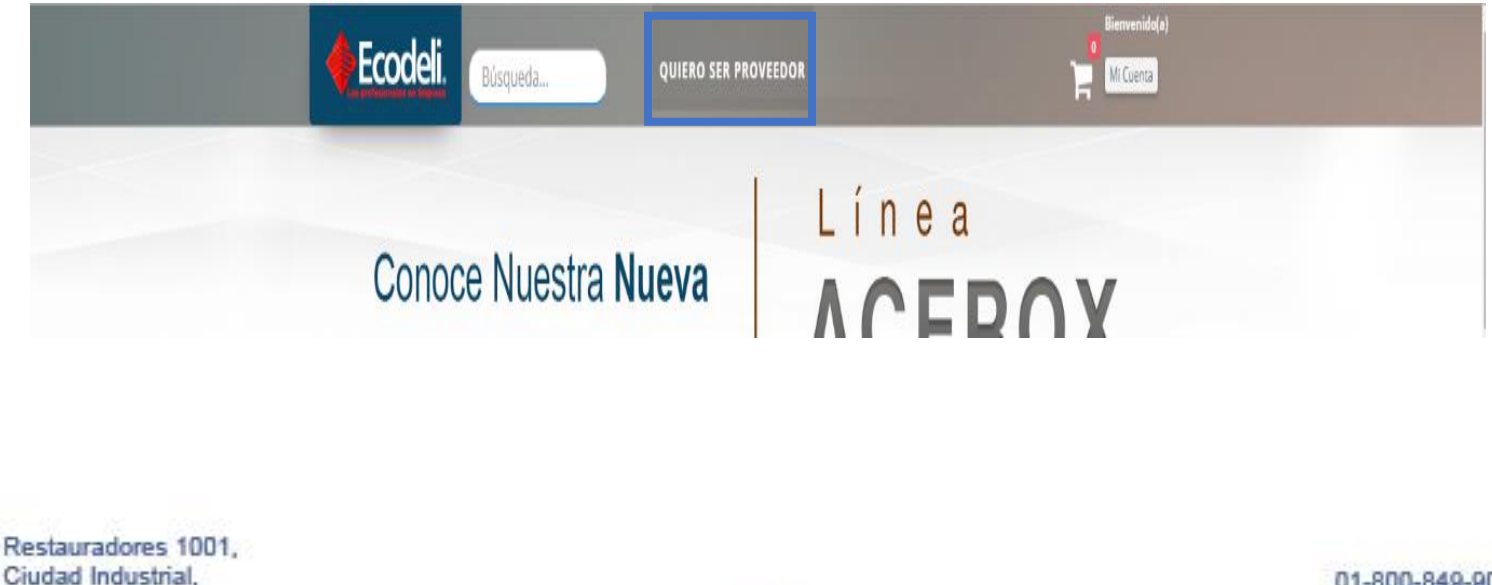

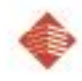

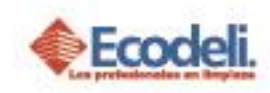

Se redirigirá al formulario de registro; el cual deberá llenar en su totalidad y presionar el botón de Enviar; Tendrá la opción de Subir como adjunto su catálogo de productos con formato PDF.

|              | Zre interesa ser pi                                                    | ovector: Dejanos tas datos:                                                                         |                        |
|--------------|------------------------------------------------------------------------|----------------------------------------------------------------------------------------------------|------------------------|
| azón Social  |                                                                        | Nombre                                                                                              |                        |
| Ingresar R.S |                                                                        | Ingresar Nombre                                                                                     |                        |
| elefono      | Email                                                                  | Contacto direto                                                                                     |                        |
|              | Ingresar Email                                                         | Nombre                                                                                              |                        |
| Pagina Web   |                                                                        | Adjuntar Catalogo                                                                                   |                        |
| Ingresar URL |                                                                        |                                                                                                    | Seleccionar            |
| FC           | Cobertura                                                              | Qué le ofreces a Ecodeli?                                                                           |                        |
|              |                                                                        |                                                                                                    |                        |
|              | Al llenar todos los datos<br>una alerta de que la info                 | & dar clic en el botón de enviar,<br>rmación ha sido enviada correct                                | se mostrará<br>amente. |
|              | Al llenar todos los datos<br>una alerta de que la info                 | & dar clic en el botón de enviar,<br>rmación ha sido enviada correct                                | se mostrará<br>amente. |
|              | Al llenar todos los datos<br>una alerta de que la info                 | & dar clic en el botón de enviar,<br>rmación ha sido enviada correct                                | se mostrará<br>amente. |
|              | Al llenar todos los datos<br>una alerta de que la info                 | & dar clic en el botón de enviar,<br>rmación ha sido enviada correct                                | se mostrará<br>amente. |
|              | Al llenar todos los datos<br>una alerta de que la info<br>Hemo<br>info | & dar clic en el botón de enviar,<br>rmación ha sido enviada correct<br>os recibido tu<br>ormación! | se mostrará<br>amente. |
|              | Al llenar todos los datos<br>una alerta de que la info<br>Hemo<br>info | & dar clic en el botón de enviar,<br>rmación ha sido enviada correct<br>os recibido tu<br>ormación! | se mostrará<br>amente. |

Restauradores 1001, Ciudad Industrial, 37490 León, Gto.

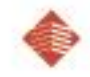

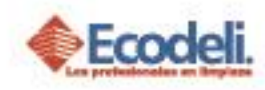

### **3.LISTA DE SOLICITUDES**

- Ingresar a la página de Ecodeli <u>www.ecodeli.mx</u>; Ingresar con su usuario & Contraseña.
- En el menú principal acceder a listado de Prospectos de Proveedores.

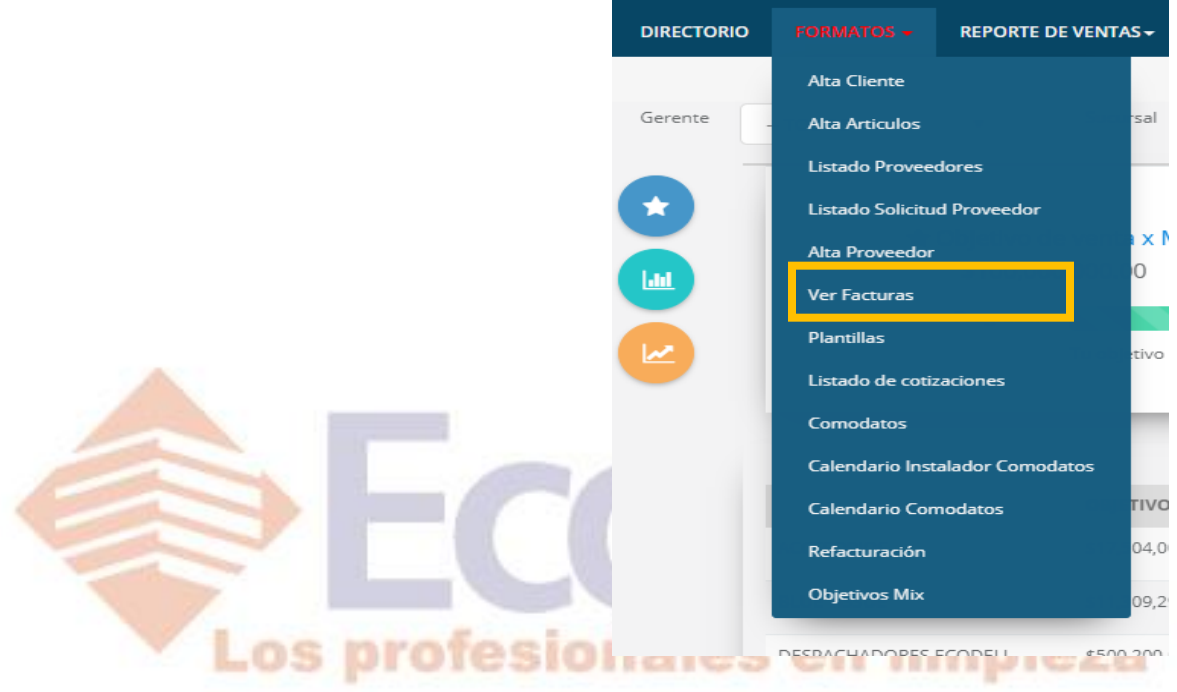

Visualizarás las solicitudes con la opción de descargar el catalogo, ver los datos generales del Prospecto y al dar en la i podrás visualizar más información y dependiendo de tu acceso podrás Autorizar o Rechazar la Solicitud. (Acceso de Compras y Dirección podrá realizar dicha acción).

| iodo Nov     | viembre viembre viembre viembre viembre viembre viembre view view view view view view view vie | 2018         | T            | Estatus PENDIENTE                       | Busc     | Busca po | r Nombre    |
|--------------|------------------------------------------------------------------------------------------------|--------------|--------------|-----------------------------------------|----------|----------|-------------|
| ID Solicitud | Nombre                                                                                         | Nombre corto | Telefono     | e-Mail                                  | Contacto | Catálogo | Información |
| 2            | CDM GRUPO PUBLICITARIO                                                                         |              | 477 311 1583 | atencionaclientes@altapublicidad.com.mx |          | *        | 6           |
| 3            | CDM GRUPO PUBLICITARIO                                                                         |              | 477 311 1583 | atencionaclientes@altapublicidad.com.mx |          |          | 6           |

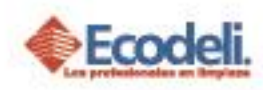

| Les profesionales e                       |                                                                                                    | Info                         | rmación (                                                                                              | de Proveedor                                                                                                    |          |                         |                         |
|-------------------------------------------|----------------------------------------------------------------------------------------------------|------------------------------|----------------------------------------------------------------------------------------------------|----------------------------------------------------------------------------------------------------|----------|-------------------------|-------------------------|
| RECTORIO                                  |                                                                                                    |                              |                                                                                                    |                                                                                                    |          |                         |                         |
|                                           | Página Web                                                                                              | Autori                       | zo                                                                                                    | Fecha Autorización                                                                                                    |          |                         |                         |
| TABLERO / S                               |                                                                                                    |                              |                                                                                                    |                                                                                                    |          |                         |                         |
|                                           |                                                                                                    |                              |                                                                                                    |                                                                                                    |          |                         |                         |
|                                           |                                                                                                    |                              |                                                                                                    |                                                                                                    |          |                         |                         |
|                                           |                                                                                                    |                              |                                                                                                    |                                                                                                    |          |                         |                         |
|                                           |                                                                                                    |                              | ✓ ACEPTAR                                                                                              | RECHAZAR                                                                                                    |          |                         |                         |
| riodo                                     | eje                                                                                                    | ercicio                      | ✓ ACEPTAR                                                                                              | Estatus                                                                                                    | Busc     | ar                      |                         |
| riodo Novi                                | embre •                                                                                                 | ercicio 2018                 | ✓ ACEPTAR                                                                                              | Estatus PENDIENTE                                                                                                    | Busc     | ar Busca po             | r Nombre                |
| riodo Novi                                | embre v eje                                                                                             | ercicio 2018                 | ✓ ACEPTAR                                                                                              | Estatus PENDIENTE                                                                                                    | Busc     | ar Busca po             | r Nombre                |
| riodo Novi                                | embre v eji<br>Nombre                                                                                   | ercicio 2018                 | ▼ ACEPTAR<br>▼<br>Telefono                                                                             | Estatus<br>PENDIENTE<br>e-Mail                                                                                                    | • Busc   | ar Busca po<br>Catálogo | r Nombre<br>Información |
| riodo Novi<br>ID Solicitud<br>2           | embre • • • • • • • • • • • • • • • • • • •                                                             | ercicio 2018                 | ✓ ACEPTAR       ▼       Telefono       477 311 1583                                                    | Estatus PENDIENTE<br>e-Mail<br>etencionacientes@altapublicidad.com.mx                                                                                                    | Contacto | ar Busca po<br>Catálogo | r Nombre<br>Información |
| riodo Novi<br>ID Solicitud<br>2           | embre eje<br>Nombre<br>CDM GRUPO PUBLICITARIO                                                           | ercicio 2018                 | ✓ ACEPTAR ▼ Telefono 477 311 1583                                                                      | Estatus PENDIENTE Mail<br>atencionacientes@altapublicidad.com.mx                                                                                                    | Contacto | ar Busca po<br>Catálogo | r Nombre<br>Información |
| riodo Novi<br>ID Solicitud<br>2<br>3      | embre v eje<br>Nombre<br>CDM GRUPO PUBLICITARIO<br>CDM GRUPO PUBLICITARIO                               | ercicio 2018<br>Nombre corto | ▲ ACEPTAR       ▼       Telefono       477 311 1583       477 311 1583                                 | Estatus PENDIENTE    e-Mail  atencionacientes@altapublicidad.com.mx  atencionacientes@altapublicidad.com.mx                                                              | Contacto | Busca por               | r Nombre<br>Información |
| riodo Novi<br>ID Solicitud<br>2<br>3      | embre eje<br>Nombre<br>CDM GRUPO PUBLICITARIO<br>CDM GRUPO PUBLICITARIO                                 | ercicio 2018<br>Nombre corto | <ul> <li>✓ ACEPTAR</li> <li>▼</li> <li>Telefono</li> <li>477 311 1583</li> <li>477 311 1583</li> </ul> | Estatus PENDIENTE    e-Mail  atencionacientes@altapublicidad.com.mx  atencionacientes@altapublicidad.com.mx                                                              | Contacto | ar Busca por            | r Nombre                |
| riodo Novi<br>ID Solicitud<br>2<br>3<br>4 | embre v eje<br>Nombre 2<br>CDM GRUPO PUBLICITARIO<br>CDM GRUPO PUBLICITARIO<br>CDM GRUPO PUBLICITARIO   | Nombre corto                 | ACEPTAR     Telefono     477 311 1583     477 311 1583                                                 | Estatus PENDIENTE                                                                                                    | Contacto | er Busca po<br>Catálogo | r Nombre Información    |
| riodo Novi<br>ID Solicitud<br>2<br>3<br>4 | embre v eje<br>Nombre eje<br>CDM GRUPO PUBLICITARIO<br>CDM GRUPO PUBLICITARIO<br>CDM GRUPO PUBLICITARIO | Nombre corto                 | ACEPTAR                                                                                                | Estatus PENDIENTE    Estatus  PENDIENTE   e-Mail  etencionacientes@aitapublicidad.com.mx  atencionacientes@aitapublicidad.com.mx  atencionacientes@aitapublicidad.com.mx | Contacto | ar Busca po<br>Catálogo | r Nombre Información    |

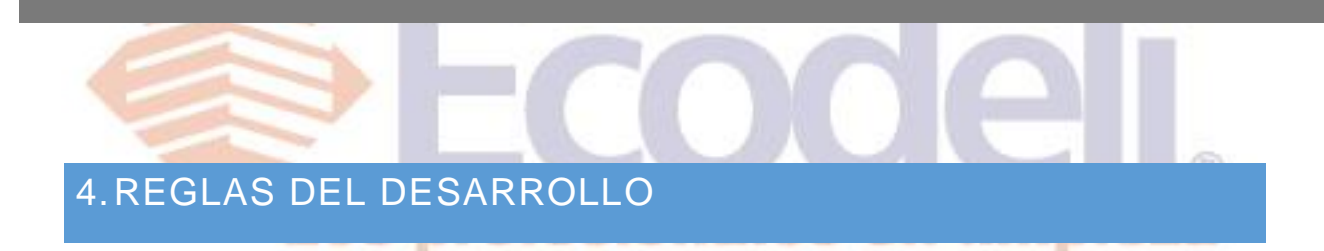

- El proyecto funge solo como carácter informativo & apertura de Proveedores nuevos, cualquier acuerdo, negociación u obtención de otra información se hará fuera de la plataforma.
- Solo queda dentro de la base de datos de la página web al autorizar o rechazar no toca Intelisis.
- El catálogo de productos solo permitirá archivos PDF por seguridad se tomó esta medida. Es importante mencionar que los archivos deberán pesar menos de 5 Mb.
- La información cubierta en este módulo estará protegida por los términos y condiciones de Ecodeli Comercial.

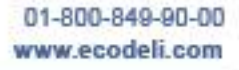

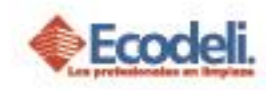

### **5. PREGUNTAS FRECUENTES**

### ¿Cualquier persona del mundo puede mandar su solicitud?

Si, cualquiera con acceso a internet tendrá acceso a este módulo.

#### ¿La información proporcionada es validada por el sistema?

No, al ser solo de carácter informativo no tiene ninguna restricción o validación.

#### ¿El proveedor ve alguna información del departamento de Compras?

No, en ningún momento dentro del módulo podrá visualizar información de la empresa, más que la que está abierta al público.

### ¿Al autorizar la solicitud el Proveedor se Registra en nuestro ERP (Intelisis)?

No, el alcance que nos definió el dueño del proceso (Compras) fue que solo se quedará como informativo. Charola fuera de Intelisis. El Alta de un Proveedor nuevo se tendrá que realizar desde el modulo del mismo.

#### ¿Compras deberá dar seguimiento al Proveedor?

Sí, es deber de compras, contactar al posible proveedor y analizar sus productos así como llegar a alguna negociación en caso de que aplique.

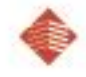

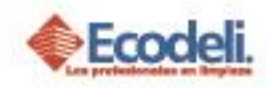

# 6. DIAGRAMA UML MARCO DE RESPONSABILIDADES

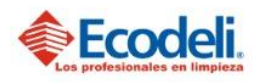

TECNOLOGÍAS DE LA INFORMACIÓN

PROCESO DE SOLICITUD DE PROSPECTO EN PÁGINA DE ECODELI

Departamento: Desarrollo Responsable: Rafael Pérez Integrantes: Rafael, Andrea & Natalia. Versión:1 Fecha: 12/11/2018

#### Descripción

En el diagrama UML se describirá el proceso de prospectación de Proveedor de Ecodeli Comercial, en cuanto al desarrollo realizado en la página. Solo consta el proceso realizado dentro de la página web.

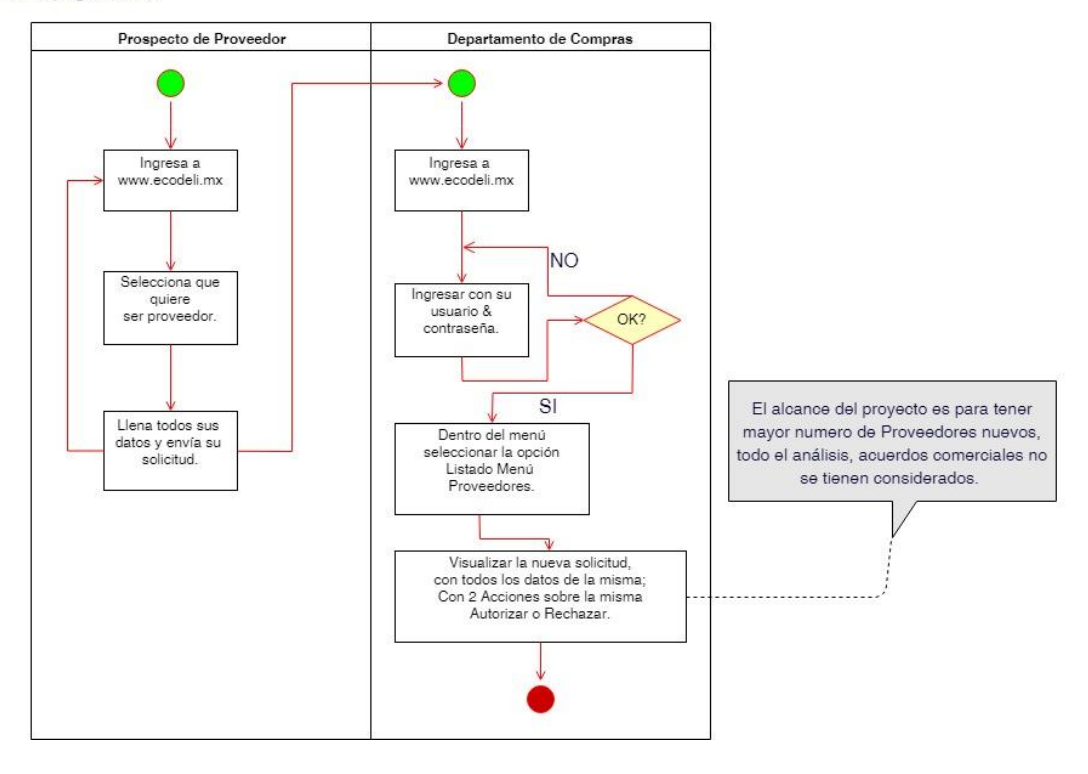

01-800-849-90-00 www.ecodeli.com